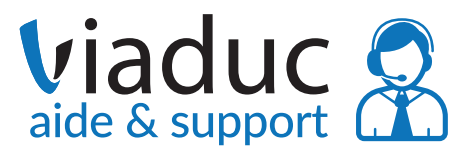

Paramétrage eMails ANDROID (autre que Gmail)

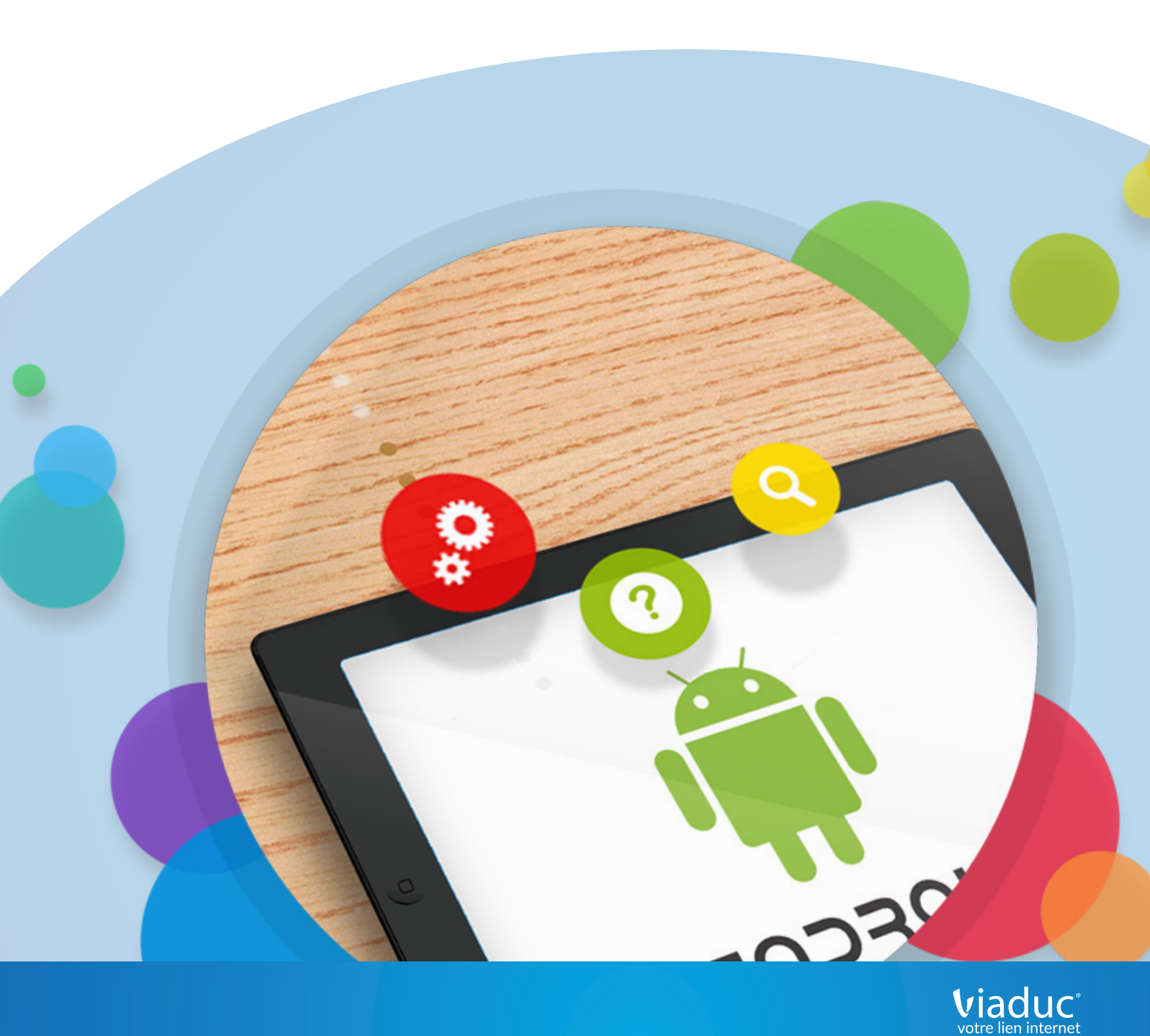

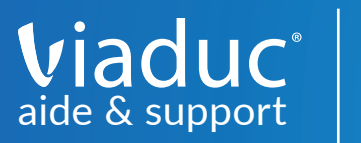

## SOMMAIRE

| A. Ouverture<br>B. Configuration | 3 |
|----------------------------------|---|
| 1. POP3 ou IMAP                  | 5 |
| C. Paramètres avancés            |   |
| 1. SMTP                          | 7 |

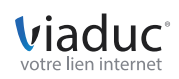

Nous allons voir comment configurer votre adresse mail Viaduc sur votre téléphone Android, avant la version Lollipop afin de pouvoir consulter et envoyer des mails facilement depuis votre périphérique.

Commençons par nous rendre dans l'appli « e-mail » de votre smartphone / ou tablette. Cliquez sur paramètre puis Ajouter un compte.

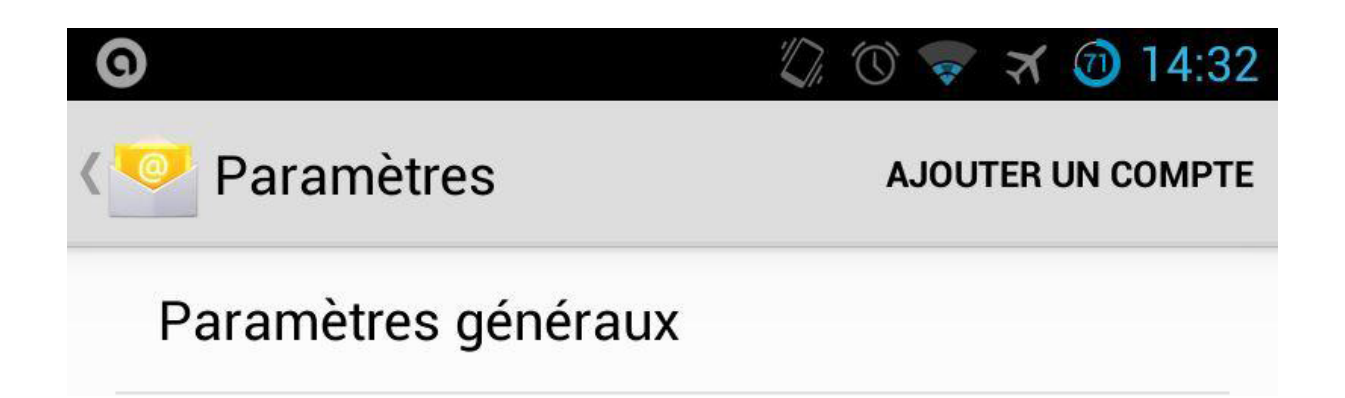

Note : cette configuration est valide pour toutes les versions d'Android. Toutefois et compte tenu des différentes versions qui cohabitent sur le parc de smartphones Android, les visuels peuvent différer de ce que vous obtenez à l'écran. Mais les informations à renseigner sont identiques.

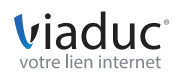

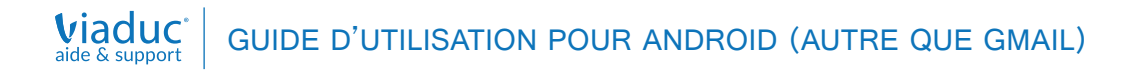

Indiquez l'adresse e-mail à configurer, puis son mot de passe. Si souhaité, cochez « par défaut, envoyer les e-mails avec ce compte »

|                                              | 🖏 🔞 🤿 🛪 🔞 14:32   |
|----------------------------------------------|-------------------|
| Configurer un compte                         | 9                 |
| Vous pouvez configure                        | er une messagerie |
| pour la plupart des con<br>étapes seulement. | nptes en quelques |
| Adresse e-mail                               |                   |
| Mot de passe                                 |                   |
| Par défaut, envoyer les compte               | e-mails avec ce   |
| Configuration manuelle                       | Suivant           |

Cliquez ensuite sur « suivant » (cela permet de vous éviter une configuration manuelle).

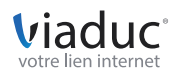

Il existe 2 protocoles de réception : (VIADUC préconise IMAP)

POP : méthode permettant de retirer les messages de notre serveur et de les stocker sur votre PC. Protocole conseillé si vous paramétrez votre adresse que sur 1 PC et si vous effectuez des sauvegardes.

IMAP : Ce protocole permet de laisser les e-mails sur notre serveur dans le but de pouvoir les consulter de différents supports (PC et/ou Webmail, téléphone) et VIADUC sauvegarde vos mails.

Protocole conseillé si vous paramétrez votre adresse sur plusieurs PC + téléphone

| <b>• 0</b>     | Ĭ.                | 0    | * 🗇 | 14:33 |
|----------------|-------------------|------|-----|-------|
| Configura      | tion du compte    |      |     |       |
| De quel type d | le compte s'agit- | il ? |     |       |
|                |                   |      |     |       |
|                | POP3              | _    |     |       |
|                |                   | _    |     |       |
|                | IMAP              |      |     |       |
|                |                   |      |     |       |
|                | Exchange          |      |     |       |

Sélectionnez ensuite le protocole IMAP

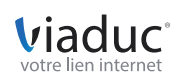

Les informations nécessaires pour l'écran suivant sont pré-remplies. Si ce n'est pas le cas, complétez avec vos informations propres (adresse email/mot de passe). Votre adresse email doit être renseignée dans le champ « Nom d'utilisateur ».

Cliquez directement sur « suivant ».

| Configuration du c     | compte  |
|------------------------|---------|
| Nom d'utilisateur      |         |
| info@viaduc.fr         |         |
| Mot de passe           |         |
| ••••                   |         |
| Serveur IMAP           |         |
| imap.viaduc.fr         |         |
| Port                   |         |
| 143                    |         |
| Type de sécurité       |         |
| Aucun                  |         |
| Préfixe du chemin IMAP |         |
| Facultatif             |         |
| Précédente             | Suivant |

Le principe est le même pour le serveur sortant : vérifiez le champ « Nom d'utilisateur » qui doit correspondre à votre adresse email puis cliquez directement sur « suivant ».

| 0                      | (), (i) 💎 🛪 🧕 | 14:50 |
|------------------------|---------------|-------|
| Configuration du comp  | ote           |       |
| Serveur SMTP           |               |       |
| smtp.viaduc.fr         |               |       |
| Port                   |               |       |
| 587                    |               |       |
| Type de sécurité       |               |       |
| Aucun                  |               |       |
| Connexion obligatoire. |               |       |
| Nom d'utilisateur      |               |       |
| info@viaduc.fr         |               |       |
| Mot de passe           |               |       |
| •••••                  |               |       |

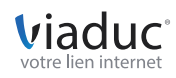

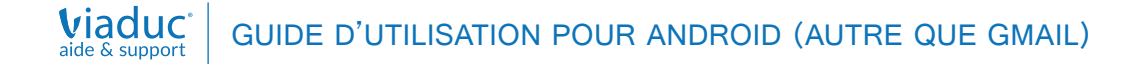

Choisissez ensuite les options de récupération des e-mails, puis cliquez sur « suivant ».

| <b>• 0</b>                                                                                        | 🕼 🐨 💎 🛪 🚳 14:50                              |  |
|---------------------------------------------------------------------------------------------------|----------------------------------------------|--|
| 🥂 Paramètres du com                                                                               | pte                                          |  |
| Fréquence de consultation de<br>Toutes les 15 minutes                                             | la boîte de réception                        |  |
| <ul> <li>Par défaut, envoyer les compte</li> <li>Afficher une notification d'un e-mail</li> </ul> | s e-mails avec ce<br>on lors de la réception |  |
| 🗹 Synchroniser les e-mails à partir de ce compte                                                  |                                              |  |
| Télécharger automatiquement les pièces<br>jointes une fois connecté au Wi-Fi                      |                                              |  |
| Précédente                                                                                        | Suivant                                      |  |

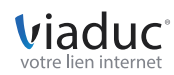

Dernière étape : vérifier et corriger si nécessaire le nom qui s'affichera en signature sur les messages sortants, puis cliquez sur « suivant ».

| <b>• 9</b>                                                                          | 🖏 🔞 💎 🛪 🎯 14:51  |
|-------------------------------------------------------------------------------------|------------------|
| Configuration du com                                                                | npte             |
| Votre compte est configur<br>messagerie a été activée<br>Nom du compte (facultatif) | ré et votre<br>! |
| info@viaduc.fr                                                                      |                  |
| Votre nom (affiché sur les messa                                                    | ages sortants)   |
| VIADUC                                                                              |                  |
|                                                                                     |                  |
|                                                                                     | Suivant          |

Votre smartphone / tablette Android va maintenant récupérer automatiquement les données, votre adresse e-mail est désormais activée.

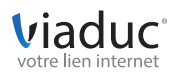